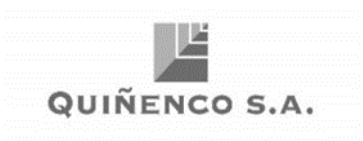

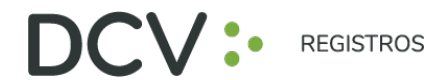

# **GUÍA RÁPIDA Nº1**

## **ENROLAMIENTO Y USUARIO**

JUNTA DE ACCIONISTAS DE QUIÑENCO S.A.

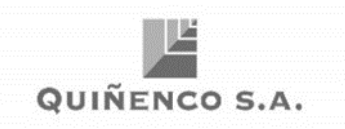

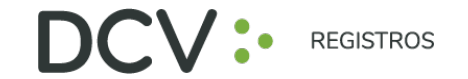

#### INTRODUCCIÓN

Para participar en la Junta Ordinaria de Accionistas de Quiñenco S.A., a continuación, se presenta una guía rápida de enrolamiento para accionistas y apoderados que utilicen el Servicio de Autenticación Digital de DCV Registros, <u>https://autenticacion.dcv.cl</u>

#### OBJETIVO

Instruir de forma efectiva a los usuarios accionistas y apoderados, en el uso de la plataforma de enrolamiento del Servicio de Autenticación Digital de DCV Registros.

#### CONSIDERACIONES

La plataforma de enrolamiento ha sido diseñada para operar sobre los navegadores Chrome o Safari, por lo que se recomienda utilizar dichos navegadores para una correcta navegación.

Recuerde habilitar los permisos de la cámara en su navegador para la autenticación de identidad.

El usuario accionista/apoderado solo puede crear una única cuenta, con un documento (Cédula de Identidad Nueva, Cédula de Identidad Antigua, o Pasaporte).

La validación considera la validez del documento (cédula de identidad nueva, cédula de identidad antigua, o pasaporte) en conformidad a lo reflejado en el documento, además de aquellas extensiones que por decreto se han autorizado sobre la vigenciade las cédulas de chilenos vencidas en 2020 y 2021 (Nacionales y Extranjeros).

Para consultas relacionadas con el servicio de autenticación y enrolamiento digital a, contactarse al 223939003 o mediante correo electrónico a registrojuntas@dcv.cl.

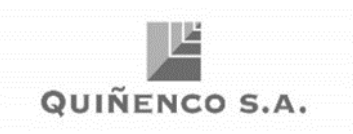

#### PROCEDIMIENTO ENROLAMIENTO

1. El usuario accionista/apoderado accede a la plataforma por medio del link de acceso e ingresa a "Registrarme":

https://autenticacion.dcv.cl

| Registrese digitalmente<br>Registrese en el servicio de autenticación digital de DCV Registros<br>Registrarme<br>¿Ya tiene una cuenta? |                                                                     |
|----------------------------------------------------------------------------------------------------|---------------------------------------------------------------------|
| Registro                                                                                                    | Experiencia                                                         |
| 100% Seguro                                                                                                    | 100% Digital                                                        |
| Tomamos todas las medidas de seguridad para que su información esté                                                                    | Una vez registrado, podrá acceder a una serie de servicios de forma |
| totalmente protegida                                                                                                    | completamente digital                                               |

- 2. Selecciona el documento que utilizará para enrolarse:
  - Cédula de Identidad Nueva,
  - Cédula de Identidad Antigua, o
  - Pasaporte.

| Registro                                                                   |  |
|----------------------------------------------------------------------------|--|
| Para comenzar, seleccione el tipo de<br>documento con el que se registrará |  |
| Seleccione el tipo de documento                                            |  |
| Seleccionar documento                                                      |  |
| Seleccionar documento                                                      |  |
| Cédula Nueva                                                               |  |
| Cédula Antigua                                                             |  |
| Pasaporte                                                                  |  |
|                                                                            |  |
| Recuerde habilitar los permisos de la cámara en su navegador               |  |

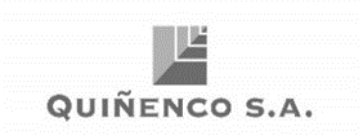

3. Acepta los "Términos y condiciones":

| Registro                                                                   |
|----------------------------------------------------------------------------|
| Para comenzar, seleccione el tipo de<br>documento con el que se registrará |
| Seleccione el tipo de documento                                            |
| Pasaporte                                                                  |
| Acepto los Términos y condiciones                                          |
| No soy un robot                                                            |
|                                                                            |
| Continuar                                                                  |
| Recuerde habilitar los permisos de la cámara en su navegador               |
|                                                                            |
|                                                                            |
|                                                                            |
|                                                                            |

| <section-header><section-header><text><text></text></text></section-header></section-header> |  |
|----------------------------------------------------------------------------------------------|--|
| Acepto                                                                                       |  |

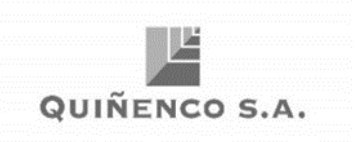

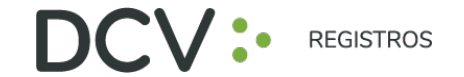

4. Marca Captcha validando que "No eres un robot" (*Completely Automated Public Turing test to tell Computers and Humans Apart*) y presiona "Continuar":

| Registro                                                                   |
|----------------------------------------------------------------------------|
| Para comenzar, seleccione el tipo de<br>documento con el que se registrará |
| Seleccione el tipo de documento                                            |
| Pasaporte                                                                  |
| Acepto los Términos y condiciones                                          |
| V No soy un robot                                                          |
| Continuar                                                                  |
| Recuerde habilitar los permisos de la cámara en su navegador               |
|                                                                            |
|                                                                            |
|                                                                            |
|                                                                            |

5. Habilitar el acceso a la cámara de su computador/celular, y tomar fotografía del documento seleccionado (anverso y reverso, en caso, que corresponda). En casode utilizar celular, toma de fotografía debe ser de manera vertical.

| Paso 1 - Vista | frontal                    |                                                                                             |
|----------------|----------------------------|---------------------------------------------------------------------------------------------|
|                |                            | Pasaporte                                                                                   |
|                |                            | Coloque se pasaporte mostrando el lado de la<br>fotografía frente a la cámara y presione el |
|                |                            | botón de la cámara para tomar la fotografía                                                 |
|                |                            |                                                                                             |
|                |                            |                                                                                             |
|                |                            | Volver                                                                                      |
|                |                            |                                                                                             |
|                | 0                          |                                                                                             |
|                | •                          |                                                                                             |
| Haga calzar su | pasaporte dentro del marco |                                                                                             |
|                |                            |                                                                                             |
|                |                            |                                                                                             |

6. Enfocar el rostro del usuario accionista/apoderado, a través del sistema biométrico facial. Todo lo anterior, siguiendo las instrucciones de la plataforma.

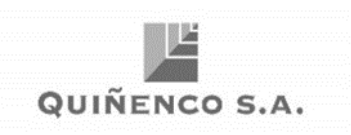

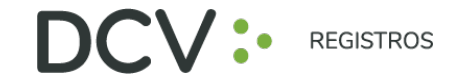

- 7. A continuación, se realiza la validación automática por parte de la plataforma, entregando como resultado:
  - **"Validación completa"**, donde se identifica automáticamente el nombrecompleto y RUT del usuario accionista/apoderado):

| DCV:                |                     |
|---------------------|---------------------|
| Paso 4 - Validación | Validación completa |
| NOMBRE              | Continuar<br>Voiver |
|                     |                     |
|                     |                     |

• "Error de Validación", que requerirá el reintento, según lo indicado en el punto 6:

| DCV:                |                                                                                                    |
|---------------------|----------------------------------------------------------------------------------------------------|
| Paso 4 - Validación | Error de validación<br>Tristo enorma no la voor conductante no na<br>tristo aco na denarican a registrante<br>Contante<br>Formante |

• **"Documento no vigente",** que requerirá el reintento del enrolamiento con el nuevo documento vigente, según lo indicado en el punto 6 (en caso de continuar el error, contactarse al 223939003 o a registrojuntas@dcv.cl):

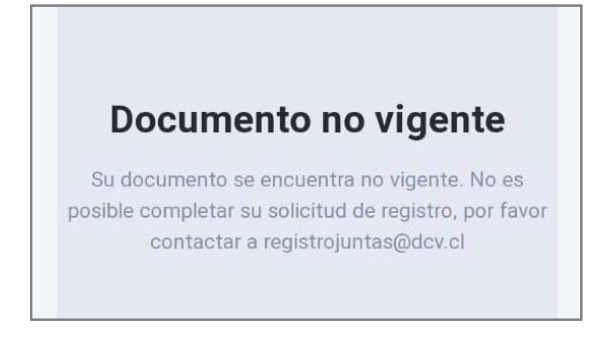

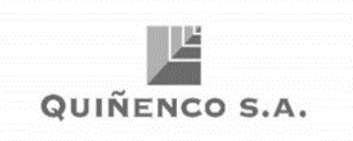

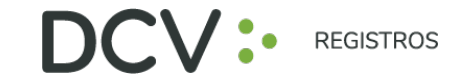

8. Finalmente, el usuario accionista/apoderado ingresa todos los datos de la cuenta, y presiona "Crear cuenta":

| DCV:-                       |                            |
|-----------------------------|----------------------------|
| ••••                        | Datos de cuenta            |
| Paso 5 - Datos de tu cuenta | Correo electrónico         |
|                             | ejemplo@correo.com         |
|                             | Repetir correo electrónico |
| NOMBRE                      | ejempla@correa.com         |
| DUT                         | Televis                    |
| KUI                         | +56                        |
|                             |                            |
|                             | Crear contraseña           |
|                             |                            |
|                             | Repetir contraseña         |
|                             | (10000                     |
|                             |                            |
|                             |                            |

9. El usuario accionista/apoderado recibe un correo electrónico que le permitirá activar la cuenta a través del botón "Activar cuenta" (se recomienda copiar link con botón derecho y pegar en navegador Chrome):

| DCV:                                                                                                    |
|----------------------------------------------------------------------------------------------------|
| Hola,                                                                                                    |
| Usted se ha registrado correctamente en el servicio de autentificación<br>digital de DCV Registros.                                                              |
| Para completar el proceso y activar su cuenta, acceda al siguiente línic:                                                                                        |
| Active cuesta                                                                                                    |
| NOTA: El link de activación tene vigencia por 24 horas, si no activa su cuenta,<br>los catos surán eliminados y obbena nealizar el proceso de registro numerante |
| Si ha reolbido este correo por error, timplemente ignóreio.                                                                                                    |
| En caso de dudas, nontectar a:<br>etersitoraciónimas ilidos di<br>etersitoración por porta                                                                       |
| Equipo DCV Registros                                                                                                    |

10. Realizado lo anterior, el usuario accionista/apoderado visualizará la confirmación de enrolamiento concluido exitosamente:

| Su cuenta ha si | ido activada com<br>Continuar  | rectamente |  |
|-----------------|--------------------------------|------------|--|
| Su cuenta ha si | ido activada corr<br>Continuar | rectamente |  |
|                 |                                |            |  |
|                 |                                |            |  |
|                 |                                |            |  |
|                 |                                |            |  |

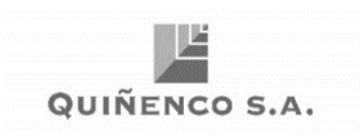

#### **RECUPERAR CONTRASEÑA**

1. En la página de inicio de la plataforma, presione el botón "Olvidé mi contraseña":

| Ingreso              |   |
|----------------------|---|
| Correo electrónico   |   |
| ejemplo@correo.com   |   |
| Contraseña           |   |
| 0000000000           | ۲ |
| No soy un robot      |   |
| Entrar               |   |
| Olvidé mi contraseña |   |

2. Posteriormente la plataforma le pide que ingrese el correo electrónico, el cual corresponde al e-mail que registró el usuario accionista/apoderado al momento de enrolarse:

| Recuperar Contraseña |                    |  |
|----------------------|--------------------|--|
|                      | Correo electrónico |  |
|                      | ejemplo@correo.com |  |
|                      | Enviar             |  |
|                      | Cancelar           |  |

3. El usuario accionista/apoderado recibirá un correo electrónico que le permitirá recuperar su contraseña, a través del botón "Recuperar contraseña" (se recomienda copiar link con botón derecho y pegar en navegador Chrome):

| Hola,                                                                                                    |  |  |
|----------------------------------------------------------------------------------------------------|--|--|
| Para recuperar la contraseña de su cuenta en DCV Registros, acceda al siguiente link:                                                                                    |  |  |
| Recuperar contraseña                                                                                                    |  |  |
| NOTA: El link de recuperación de contraseña tiene vigencia por 24 horas, si no accede a cambiar la contraseña dentro del plazo, deberá realizar la solicitud nuevamente. |  |  |
| Si ha recibido este correo por error, simplemente ignórelo                                                                                                    |  |  |
| En caso de dudas, contactar a:<br>registrojuntas@dcv.cl<br>+56.22.393.9003                                                                                               |  |  |
| Equipo DCV Registros                                                                                                    |  |  |

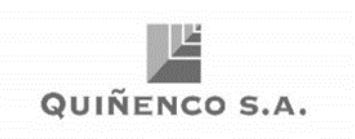

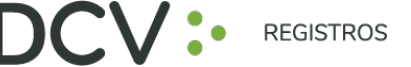

### ACTUALIZACIÓN DE SUS DATOS DE USUARIO

1. Para actualizar sus datos de usuario (correo electrónico y teléfono de contacto), debe presionar en la pestaña "Hola *Nombre"*:

| DCV: PEGESTROS Inscripciones | 🔔 Hola 🛛 🚱 |
|------------------------------|------------|
|------------------------------|------------|

2. Se desplegará pantalla de Mis datos, donde podrá visualizar sus datos de contacto registrados, debiendo seleccionar "Cambiar datos":

| Mis datos |                    |                    |
|-----------|--------------------|--------------------|
|           | Nombre             | Correo electrónico |
|           |                    |                    |
|           | RUT                | Teléfono           |
|           |                    |                    |
|           | Cambiar contraseña | Cambiar datos      |

3. Podrá modificar su correo electrónico y teléfono de contacto, debiendo ingresar su contraseña para confirmar la modificación:

| DCV: REASTROS Inscripciones | 🔳 Hola 🛛 🚱                                                                                                    |
|-----------------------------|----------------------------------------------------------------------------------------------------|
| Usuario<br>Rut              | Mis Datos<br>Correo electrónico<br>Repetir correo electrónico                                                                                                    |
|                             | Contraseña obligatoria para confirmar  Cancelar  Al cambiar correo electrónico y cerrar sesion, debra esperar diez minutos para voltar a linguar o para dia una porteo electrónico |